Active Direstoid

Active

Cortraler

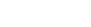

. .

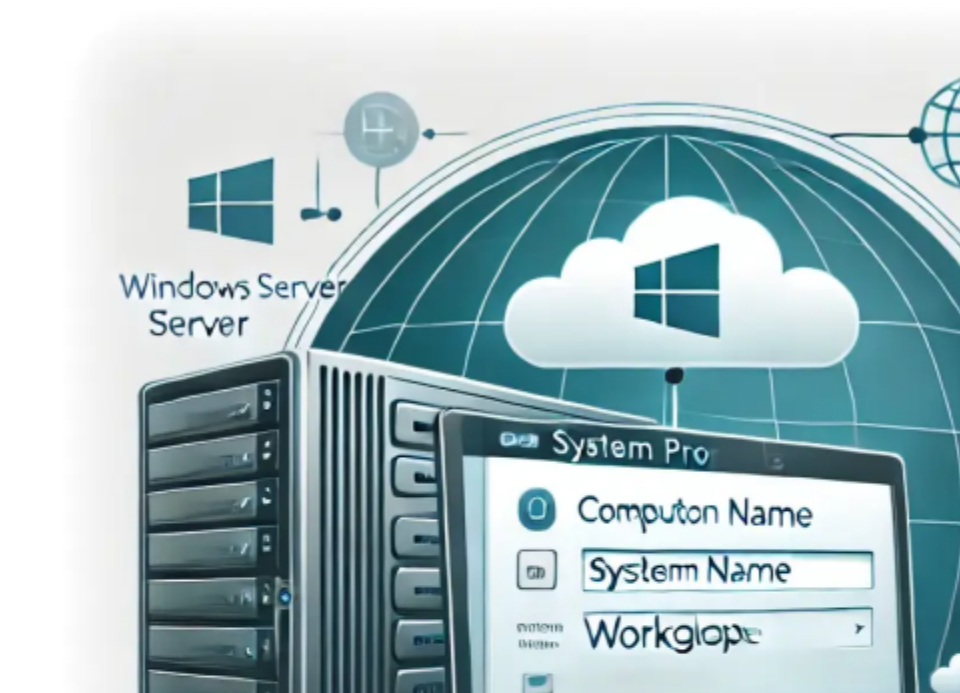

# How to Join a New Server to an Existing Domain

Domain

-

ເຫ

Author(s): Louis Ouellet

Managing servers in an enterprise environment often involves joining new servers to an existing Active Directory (AD) domain. This process ensures centralized authentication and resource management. In this tutorial, we will walk through the steps to successfully join a Windows Server to an existing domain.

1/6

#### Prerequisites

- 1. **Domain Controller**: Ensure that an AD Domain Controller is available and accessible.
- 2. **Server Preparation**: Install the Windows Server OS (e.g., Windows Server 2022 Datacenter).
- 3. **Administrative Credentials**: Have domain admin credentials to join the server to the domain.
- 4. **Network Connectivity**: Verify that the server can communicate with the Domain Controller using its Fully Qualified Domain Name (FQDN).

## Step 1: Open Server Manager

| Server Manager                                             |                                                                                                    | APP-01 - Neo6 - Prod                                                                                                    | - 0                        |
|------------------------------------------------------------|----------------------------------------------------------------------------------------------------|----------------------------------------------------------------------------------------------------|----------------------------|
| Server M                                                   | lanager • Dashbo                                                                                                    | ard -                                                                                                    | (2)   Manage Tools View He |
| Dashboard                                                  | WELCOME TO SERVER N                                                                                                    | ANAGER                                                                                                    |                            |
| Local Server<br>All Servers<br>File and Storage Services Þ |                                                                                                    | Configure this local server                                                                                                    |                            |
|                                                            | QUICK START                                                                                                    | 2 Add roles and features                                                                                                    |                            |
|                                                            |                                                                                                    | 3 Add other servers to manage                                                                                                    |                            |
|                                                            | WHAT'S NEW                                                                                                    | 4 Create a server group                                                                                                    |                            |
|                                                            |                                                                                                    | 5 Connect this server to cloud services                                                                                                    |                            |
|                                                            | LEARN MORE                                                                                                    |                                                                                                    | Hide                       |
|                                                            | ROLES AND SERVER GR<br>Roles: 1   Server groups: 1<br>File and Storage<br>Services<br>Manageability<br>Events<br>Performance<br>BPA results | Image: Servers total: 1     Image: Local Server     1milder       Image: Services     Image: Services     Image: Services       Performance     Performance       BPA results     BPA results |                            |
|                                                            |                                                                                                    |                                                                                                    |                            |

Upon logging in to your new Windows Server, Server Manager automatically opens. If it doesn't, you can manually open it from the Start Menu.

## **Step 2: Access System Settings**

| Server Manager                                             |                                                                                                    | APP-01                                                                                                    | - Windowed                                                                                                    |                                                                                                    | - 0                  |
|------------------------------------------------------------|----------------------------------------------------------------------------------------------------|----------------------------------------------------------------------------------------------------|----------------------------------------------------------------------------------------------------|----------------------------------------------------------------------------------------------------|----------------------|
| € • Server Ma                                              | nager • Local Ser                                                                                                    | ver                                                                                                    |                                                                                                    | • 🕄   🚩 Man                                                                                                    | age Tools View Helj  |
| Dashboard                                                  | PROPERTIES<br>For APP-01                                                                                                    |                                                                                                    |                                                                                                    |                                                                                                    | TASKS 💌              |
| Local Server<br>All Servers<br>File and Storage Services Þ | Computer name<br>Domain                                                                                                    | APP-01<br>albcie.com                                                                                                    | Last installed updates<br>Windows Update<br>Last checked for updates                                                    | Today at 6:28 AM<br>Download updates only, using Windows Update<br>Today at 6:03 AM                                          | ^                    |
| to IIS<br>NPAS<br>② Remote Desktop Services ▷              | Microsoft Defender Firewall<br>Remote management<br>Remote Desktop<br>NIC Teaming<br>NIC1<br>NIC2<br>NIC3<br>NIC4<br>SLOT 1<br>SLOT 2<br>Azure Arc Management | Domain: On<br>Enabled<br>Enabled<br>Disabled<br>Not connected<br>Not connected<br>Not connected<br>IPv4 address assigned by DHCP, IPv6 enabled<br>IPv4 address assigned by DHCP, IPv6 enabled<br>Disabled | Microsoft Defender Antivirus<br>Feedback & Diagnostics<br>IE Enhanced Security Configuration<br>Time zone<br>Product ID | Real-Time Protection: On<br>Settings<br>Off<br>(UTC-08:00) Pacific Time (US & Canada)<br>00456-50300-70205-AA992 (activated) | ×                    |
|                                                            | EVENTS<br>All events   415 total<br>Filter<br>Server Name ID Severity                                                                                         | ρ ⊞ ▼ ℝ ▼<br>Source Log Date and Tir                                                                                                    | ne                                                                                                    |                                                                                                    | TASKS                |
| P Type here to search                                      | APP-01 1309 Warning<br>APP-01 27 Warning<br>APP-01 27 Warning                                                                                                 | ASP.NET 4.0.30319.0 Application 11/26/2024<br>e1i68x64 System 11/26/2024 i<br>e1i68x64 System 11/26/2024 i                                                                                                | 12:59:09 PM<br>8:42:07 AM<br>8:42:01 AM                                                                                 |                                                                                                    | へ<br>己 記 切 4:40 PM 氏 |

- 1. In Server Manager, navigate to the Local Server tab on the left sidebar.
- 2. Click on the **Workgroup** link next to Computer Name under the Properties section.

#### Step 3: Modify the Computer Name and Domain

Last update: 2024/12/02 en:blog:2024:11:26:how-to-join-a-new-server-to-an-existing-domain https://laswitchtech.com/en/blog/2024/11/26/how-to-join-a-new-server-to-an-existing-domain 10:26

| ever Manager                                          | APP-01 - Windowed                                                                                                    | - ° ×                                                                                                    |
|-------------------------------------------------------|----------------------------------------------------------------------------------------------------|----------------------------------------------------------------------------------------------------|
| €)⊙• Serv                                             | er Manager + Local Server                                                                                                    | + ②   🚩 Manage Tools View Help                                                                                    |
| Dashboard                                             | For APP-01                                                                                                    | TASKS                                                                                                    |
| Local Server All Servers File and Storage Ser         | vstem Properties X Usad Usad Usad Usad Usad Usad Usad Usad                                                                                                    | d updates Today at 6:28 AM<br>pdate Download updates only, using Windows Update<br>d for updates Today at 6:03 AM |
| IIS Vocation Remote Desktop Ser Comput Ful con APP-01 | You can change the name and the membership of this<br>computer. Changes might affect access to network resources.                                                                                                    | efender Antivirus Real-Time Protection: On<br>Diagonatics Settings                                                |
|                                                       | Computer name:<br>IE Enhanced<br>IFP201<br>Ful computer name:<br>III Colorada to a<br>IFP201<br>Ful computer name:                                                                                                    | Security Configuration Off<br>(UTC-08:00) Pacific Time (US & Canada)<br>00456-50300-70205-AA992 (activated)       |
|                                                       | More Member of Domain: abote com                                                                                                    | , v                                                                                                    |
|                                                       | O Workgroup:                                                                                                    | TASKS 🔻                                                                                                    |
|                                                       | OK Cancel Apply                                                                                                    | $\odot$                                                                                                    |
|                                                       | Server Name         ID         Seventy         Source         Log         Date and Time           APP-01         1309         Warning         ASP.NET 4.0.30319.0         Application         11/26/2024 12:59:09 PM           APP-01         27         Warning         e1/68x64         System         11/26/2024 8:42:07 AM           APP-01         27         Warning         e1/68x64         System         11/26/2024 8:42:01 AM | ^                                                                                                    |
| Q Type here to                                        | earch                                                                                                    | 수 및 d)), <del>441 PM</del>                                                                                        |

- 1. In the **System Properties** window, click on the Change button.
- 2. In the next dialog:
  - Update the **Computer Name** if necessary to make it unique.
  - Select the **Domain** option, then enter the domain name (e.g., albcie.com).
- 3. Click **OK** to proceed.

#### **Step 4: Authenticate**

A dialog box will appear prompting for domain credentials. Enter the **username** and **password** of a domain administrator and click **OK**.

#### **Step 5: Confirmation**

- 1. After authentication, a message will confirm successful addition to the domain.
- 2. You will see a welcome message indicating that the server is now a member of the specified domain.

#### Step 6: Restart the Server

For the changes to take effect, you must restart the server:

1. You will be prompted to restart immediately. Choose **Restart Now** to proceed, or schedule a restart later.

# Step 7: Verify the Domain Join

After the restart:

- 1. Log in using a domain account (e.g., DOMAIN\username).
- 2. Open Server Manager and verify that the server is listed as part of the domain.

## **Troubleshooting Tips**

- **DNS Configuration**: Ensure the server's DNS settings point to the Domain Controller's IP address.
- **Time Synchronization**: Check that the server's time is synchronized with the Domain Controller.
- Firewall Settings: Allow necessary ports for domain communication, including TCP 389 (LDAP), TCP/UDP 53 (DNS), and others.

## Conclusion

By following these steps, you can seamlessly integrate a new server into your Active Directory domain, enabling centralized management and enhanced security. Stay tuned for more server management tutorials and tips!

## **Related Articles**

- How to Join a New Server to an Existing Domain
- How to Install Remote Desktop Services on Windows Server 2022
- How to Publish a Remote Application using Windows Server RDS

Last update: 2024/12/02 en:blog:2024:11:26:how-to-join-a-new-server-to-an-existing-domain https://laswitchtech.com/en/blog/2024/11/26/how-to-join-a-new-server-to-an-existing-domain 10:26

#### Tagstutorialswindowstutorialswindowswindows\_serverdomain\_control ler

- Twitter
- Facebook
- LinkedIn
- Reddit
- Telegram
- Email

From: https://laswitchtech.com/ - LaswitchTech

Permanent link: https://laswitchtech.com/en/blog/2024/11/26/how-to-join-a-new-server-to-an-existing-domain

Last update: 2024/12/02 10:26

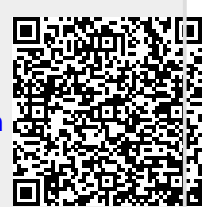